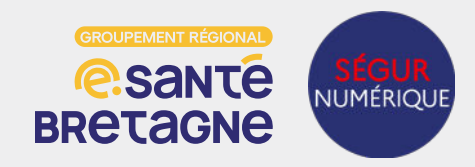

### **Contractualisation avec l'ANS**

Je souhaite contractualiser avec l'ANS

Je complète le <u>contrat de structure</u> et <u>le formulaire</u> 101 **OU** j'utilise la version dématérialisée via <u>démarche</u> <u>simplifiée</u>

*NB : pour les établissements multisites je contractualise via le FINESS Juridique* 

Je joins une copie de l'acte de nomination désignant le représentant légal de la structure habilité à signer le contrat ainsi qu'une photocopie d'un justificatif d'identité (valide)

J'ai reçu ma carte de directeur d'établissement

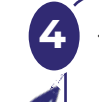

5

Je souhaite désigner un mandataire qui aura pour mission la gestion du cycle de vie des moyens d'authentification

Je commande une carte au mandataire via le <u>formulaire 301</u> ou <u>le service TOM</u> et je coche la case «mandat»

NB : si le mandataire possède déjà une carte je le déclare via le service TOM ou en complétant le <u>formulaire 502</u>

<u>i</u>

Si le représentant légal est le président, et non le directeur d'établissement, deux options sont à envisager :

- soit le président fait une demande de CDE et désigne le directeur en tant que mandataire avec la CPE ;
- soit le président ne souhaite pas de carte et désigne le directeur pour prétendre à la CDE avec comme
  - justificatif, un acte de nomination ou une délégation de pouvoir

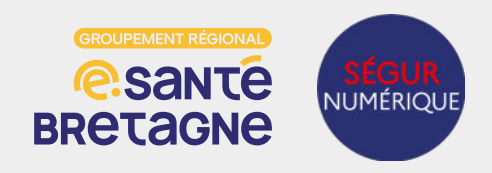

#### **Commande des cartes CPx**

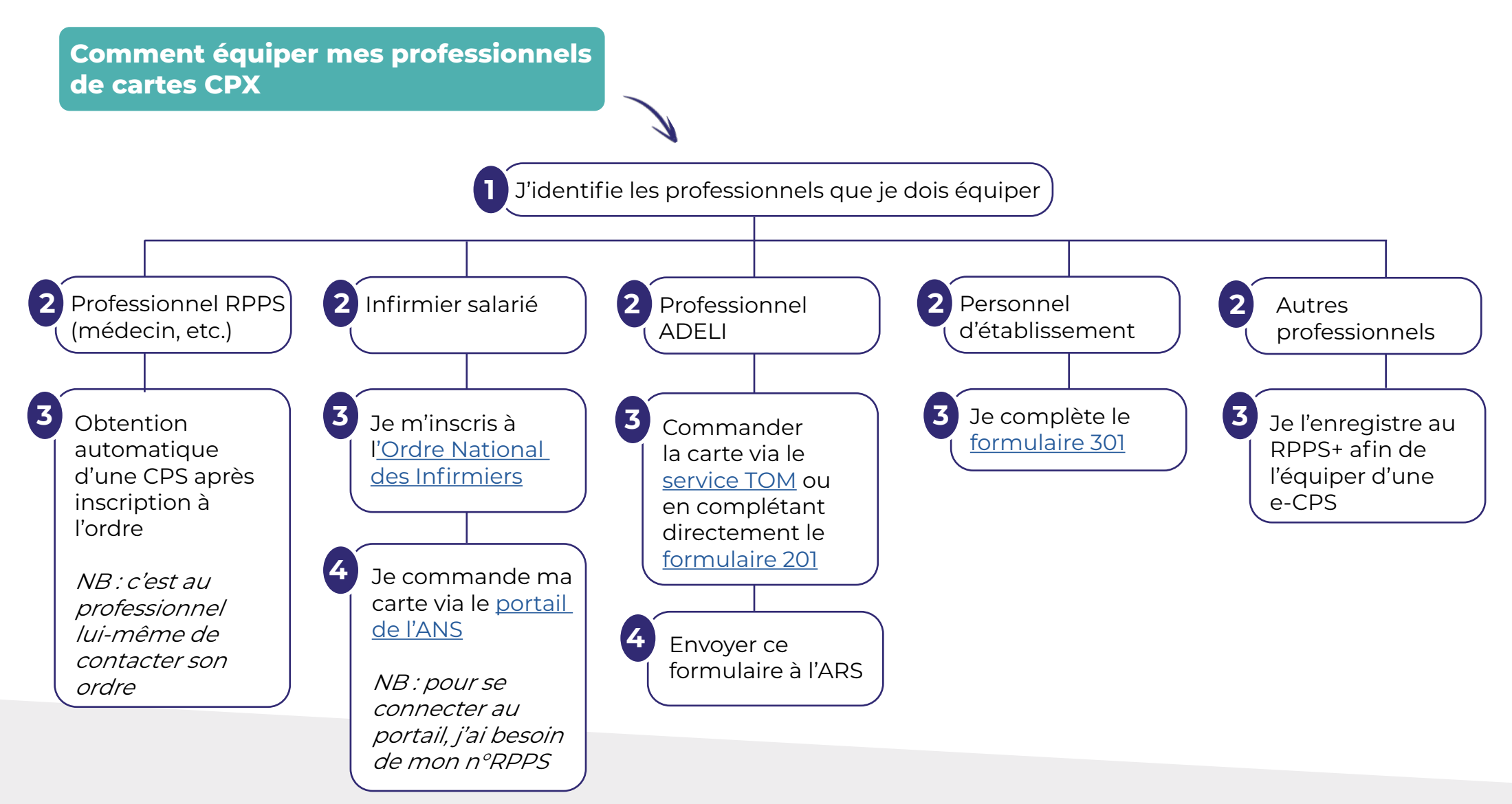

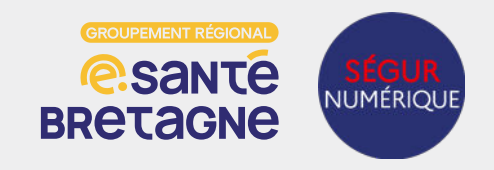

#### **Commande des certificats serveurs**

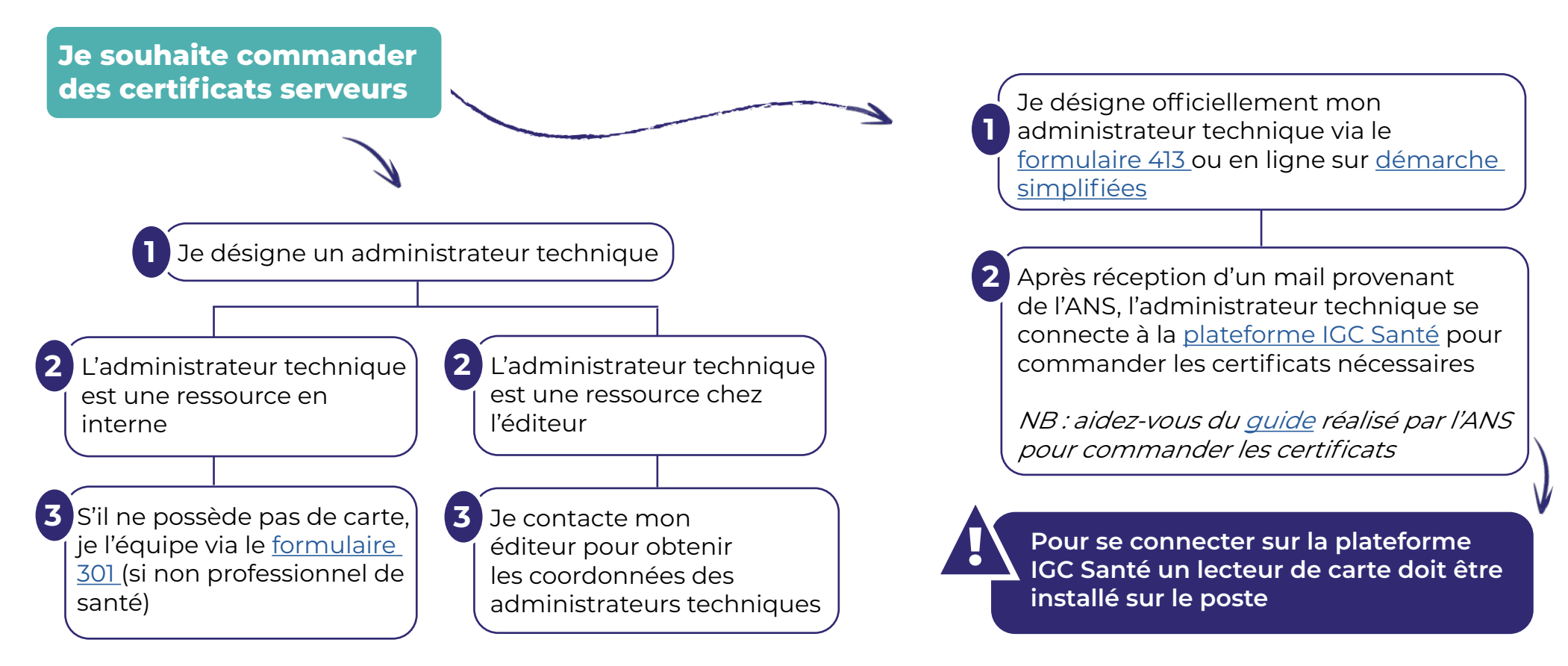

#### Quels certificats dois-je commander?

- Je souhaite un certificat pour l'INS : commander un certificat ORG AUTH\_CLI
- Je souhaite un certificat pour le DMP : commander un certificat ORG AUTH\_CLI ET ORG SIGN

*NB : si je souhaite un certificat pour l'INS ET le DMP, je dois commander 3 certificats distincts* 

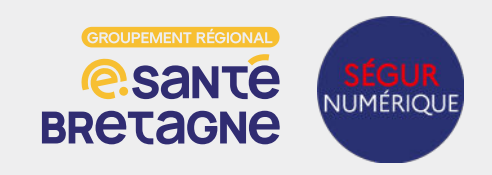

### **Enregistrer les profesionnels au RPPS+**

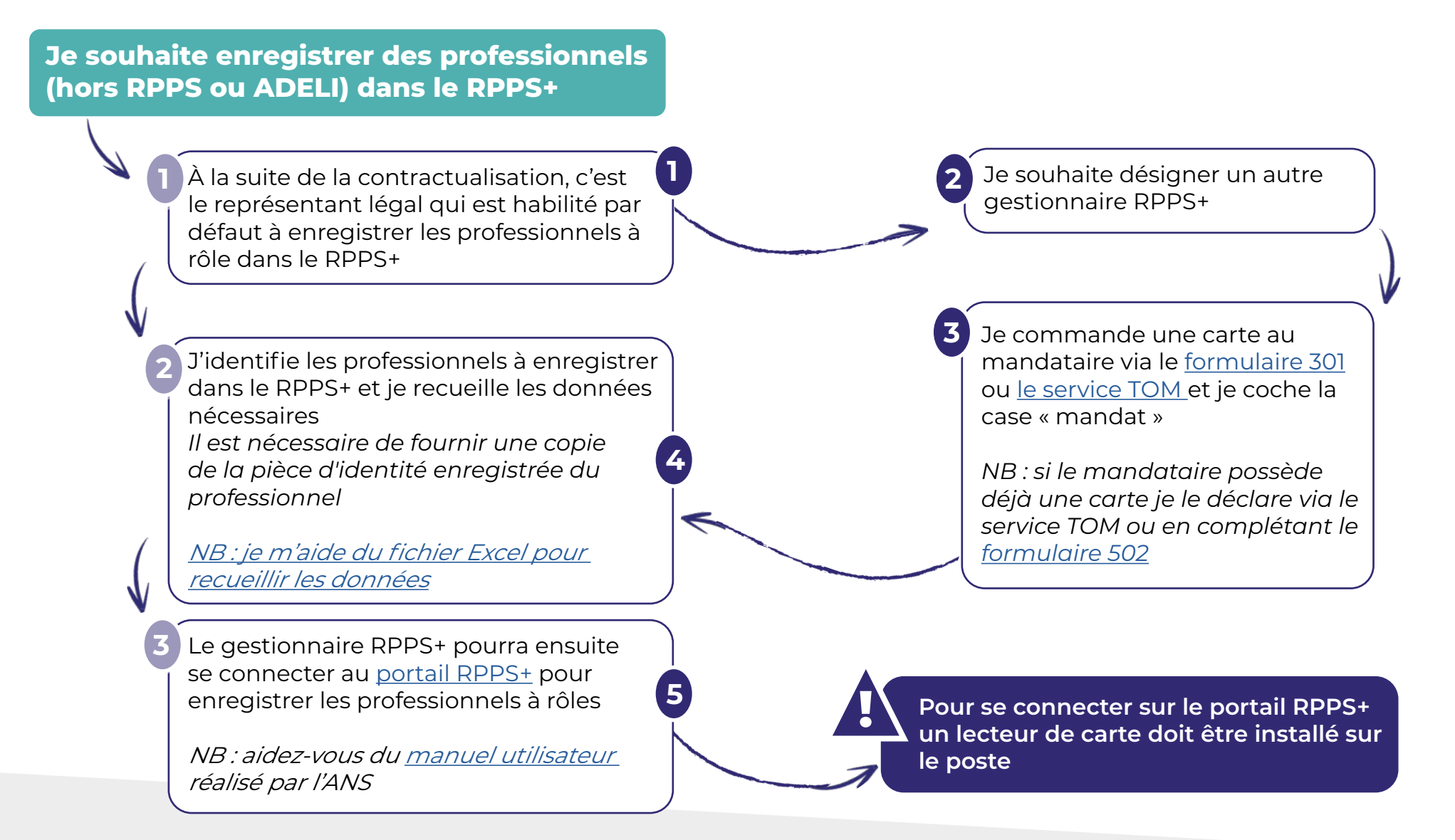